## H803TV Manual

Connect the USB, DVI interface of H803TV to computer, and power on H803TV.

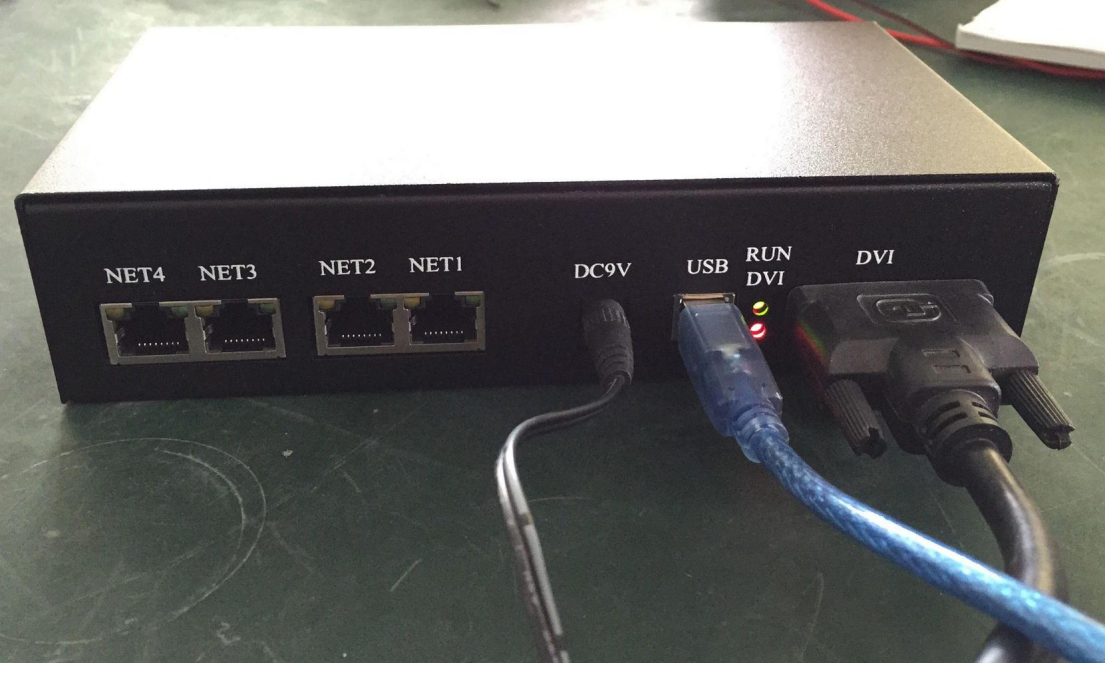

Configure H803TV on computer

In "Control Panel", double-click "NVIDIA Control Panel"(different computer might be different).

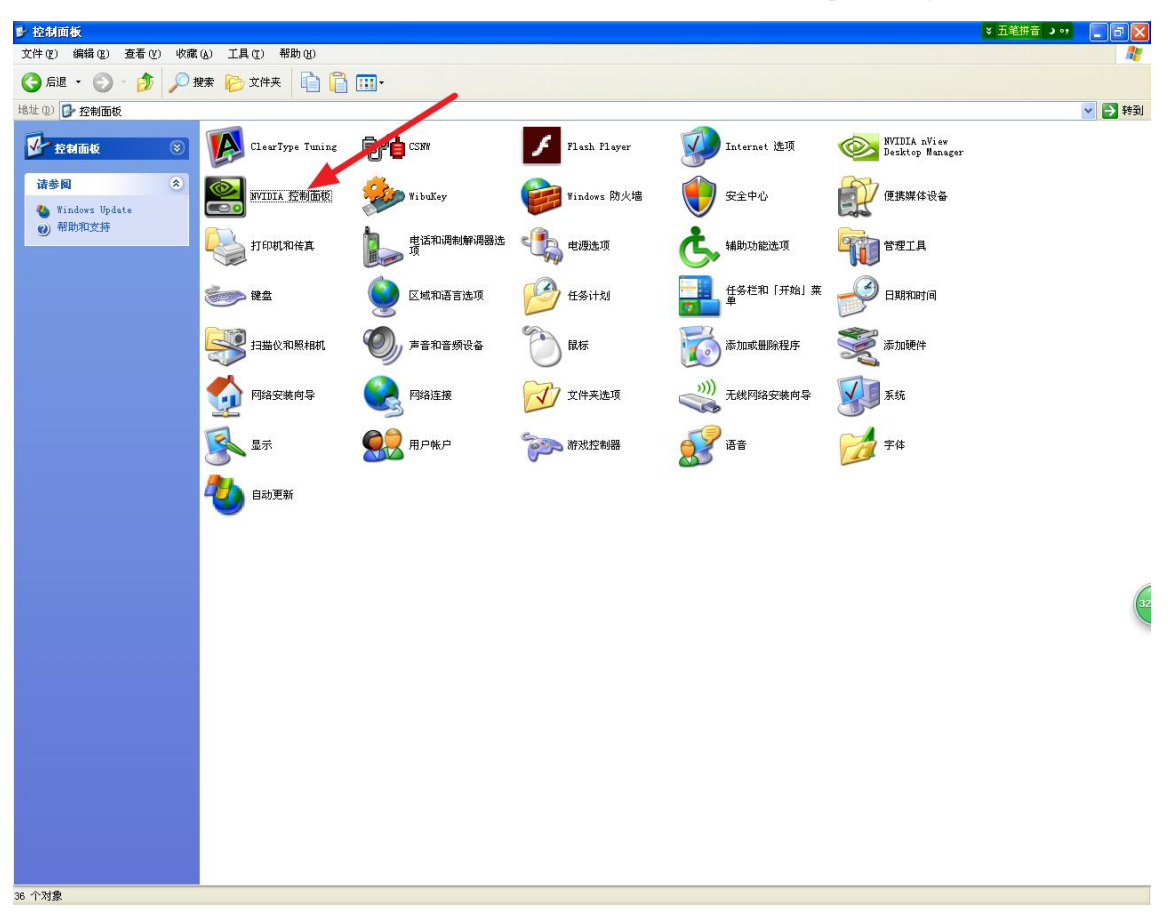

Then click "Set Multiple Displays"

| 🛃 NVIDIA 控制面板                                             |                                           |                                          |
|-----------------------------------------------------------|-------------------------------------------|------------------------------------------|
| 文件(21) 编辑(22) 桌面(22) 显示器(22) 帮助                           | 1 H)                                      |                                          |
| ③ 后退 - ③ 🚺                                                |                                           |                                          |
| 选择一项任务                                                    | ■ ● ● ● ● ● ● ● ● ● ● ● ● ● ● ● ● ● ● ●   | • • • • • • • • • • • • • • • • • • •    |
| 田 3D 设置<br>日 显示                                           |                                           | 恢复默认设置                                   |
| —运行显示器优化向导<br>—更改分辨率<br>—调整桌面颜色设置                         | 您可以调整屏幕上显示的信息量并减少闪烁<br>号,还可以选择高清晰 (HD)制式。 | 。如果您正在使用高禧晰度电视 (HDTV),并为标准清晰度 (SD) 电视设置了 |
| - 调整集面尺寸和位置<br>- 旋转显示器<br>- 运行多显示器向导<br>- 设置多个显示器<br>표 视频 | 1. 选择您希望更改的显示器。<br>Seike/Epson LTM1       | 19                                       |
| N N                                                       | 2. 应用以下设置。                                |                                          |
|                                                           | 连接器 (2):                                  |                                          |
|                                                           | VGA - PC 机显示器<br>分辨率(S)                   | ■ ■ ■ ■ ■ ■ ■ ■ ■ ■ ■ ■ ■ ■ ■ ■ ■ ■ ■    |
|                                                           | PC A                                      | 60Hz V                                   |
|                                                           | 1280 × 1024 (本机)                          | 颜色深度 (C):                                |
|                                                           | 1280 × 800<br>1280 × 768                  | 最高 (32-位)                                |
|                                                           | 1280 × 720<br>1152 × 864                  |                                          |
|                                                           | 1024 × 768                                |                                          |
|                                                           | 自定义 (@)                                   |                                          |
| ▶ 系统信息                                                    |                                           |                                          |
|                                                           | <                                         |                                          |

Choose "Duplication Mode", and click "Apply"

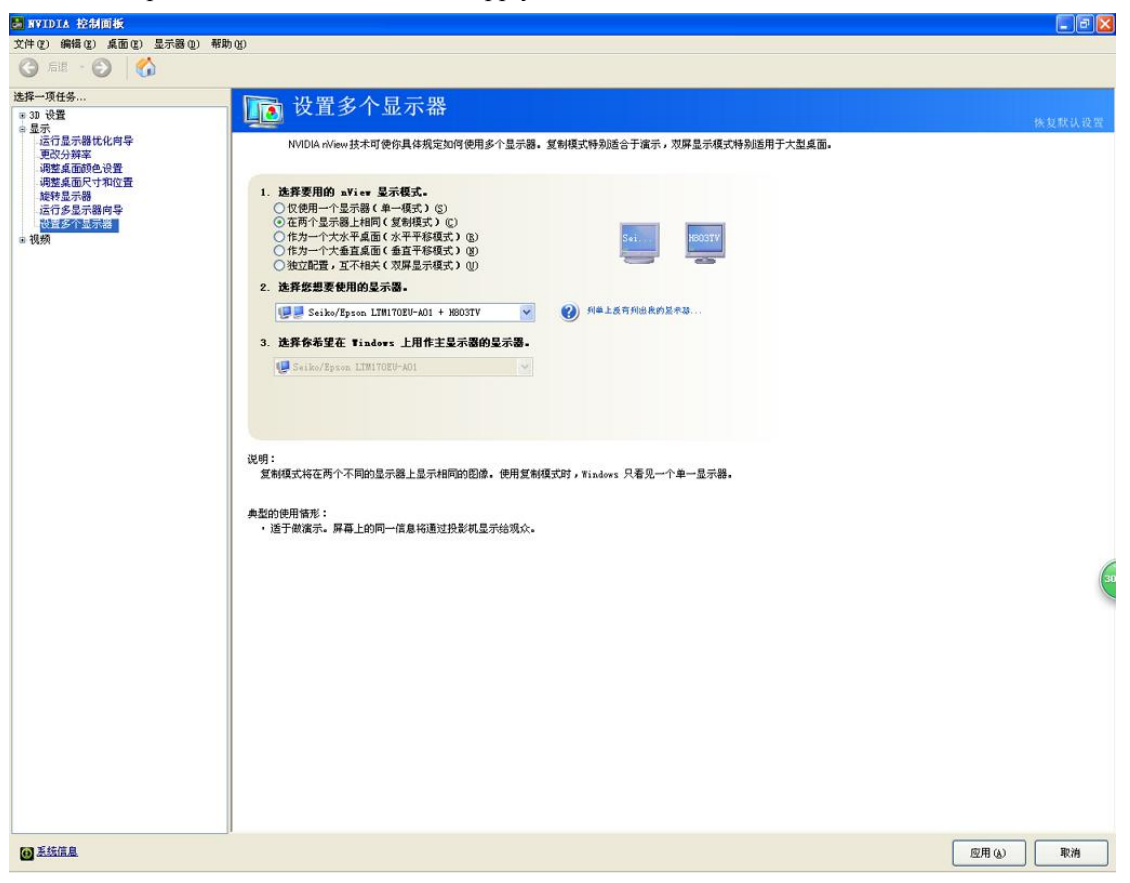

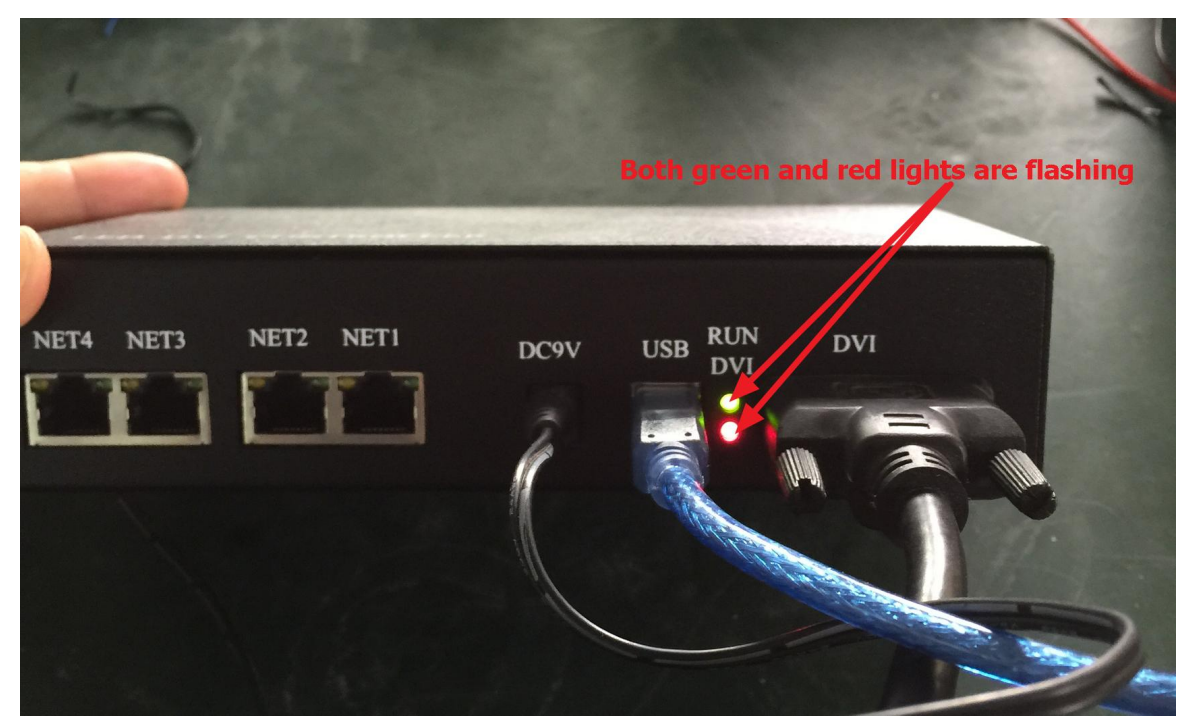

Set resolution Click "Adjust Resolution"

| 文件 ② 編載 ② 星示器 ② 示器 ③ 報助 ③          ② 品 定       ③         ③ 30 论型       ●         ● 显示       ●         ● 型示       ●         ● 型示       ●         ● 型示       ●         ● 型示       ●         ● 型示       ●         ● 型示       ●         ● 型示       ●         ● 型示       ●         ● 型示       ●         ● 型示       ●         ●       ●         ●       ●         ●       ●         ●       ●         ●       ●         ●       ●         ●       ●         ●       ●         ●       ●         ●       ●         ●       ●         ●       ●         ●       ●         ●       ●         ●       ●         ●       ●         ●       ●         ●       ●         ●       ●         ●       ●         ●       ●         ●       ●         ●       ●         ●       ● | B NVIDIA 控制面板                                                                                               |                                                             |        |
|----------------------------------------------------------------------------------------------------|----------------------------------------------------------------------------------------------------|-------------------------------------------------------------|--------|
|                                                                                                    | 文件 (E) 编辑 (E) 桌面 (E) 显示器 (Q) 帮助                                                                             | 000                                                         |        |
| <u>速率</u> -项任会<br>© 30 vē<br>= 显示<br>更交分频率<br>                                                                                                    | 🔾 fil • 🚫 🏑                                                                                                 |                                                             |        |
|                                                                                                    | 选择一项任务                                                                                                    | ▶ 沿署名个显示哭                                                   |        |
| WF2 第二時<br>G 初のCP 状态<br>G 行多型示器病导<br>WE 25 7 显示語<br>e 視频     1.      佐邦 受用的 aVier 显示模式.<br>C 仅 使用一一 欠量示器 (1 — 模式) ①<br>C 在活 个 显示器 (1 — 模式) ②<br>C 在活 个 是示器 (1 — 模式) ③<br>C 作 力 一 个 大都 互直面 (1 查 里 平移模式) ③<br>C 作 力 一 个 大都 互直面 (1 查 里 平移模式) ④<br>C 作 力 一 个 大都 互直面 (1 查 里 平移模式) ④<br>C 推移 型表 使用的 显示器.<br>C 医 体 型 一 型 - 型 - 型 - 型 - 型 - 型 - 型 - 型 - 型 -                                                                                                    | <ul> <li>○ 显示</li> <li>● 显示</li> <li>更次分辨率</li> <li>调整桌面颜色设置</li> <li>调整桌面颜色设置</li> <li>调整桌面颜色设置</li> </ul> | WIDIA nView 技术可使你具体规定如何使用多个显示器。复制模式特别适合于演示,双屏显示模式特别适用于大型桌面。 | 恢复默认设置 |
| 送到 Saikoy Epson LTB1702F-A01<br>这词:<br>这句:                                                                                                    | 編結長示器<br>査看 和OPE 状态<br>运行多足示器的导<br>微望多/1运示器<br>≄ 视频                                                         |                                                             |        |
| ・ 3月間 U.D. に対応 M で 5                                                                                                    |                                                                                                    | 75 SER ( 171) 19/ / / *                                     |        |

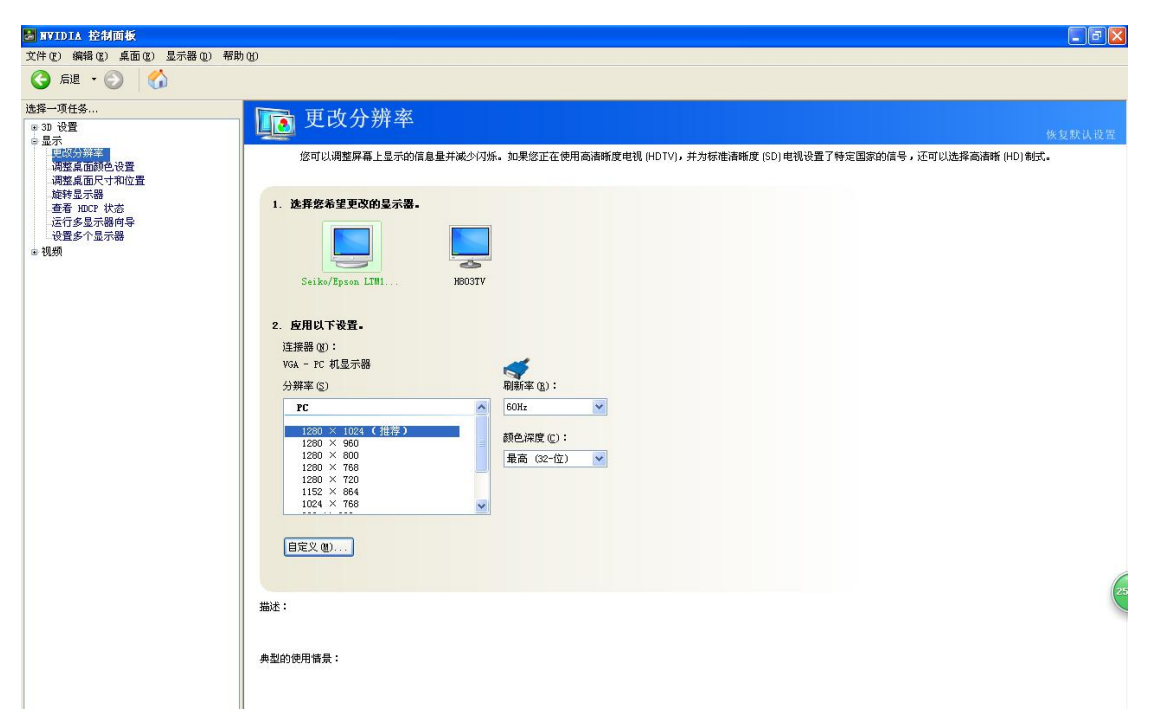

For H803TV, it supports 1024X768, 1280X720, 1280X960, 1280X1024, 1360X765, 1360X1020, 1600X900, 1600X1200. So, the best option is to choose a resolution that both your computer and H803TV support. Here, i choose 1280X1024(both my computer and H803TV support it).

Refresh frequency is 60HZ.

Open LED Studio Software, click setting-- system setting.

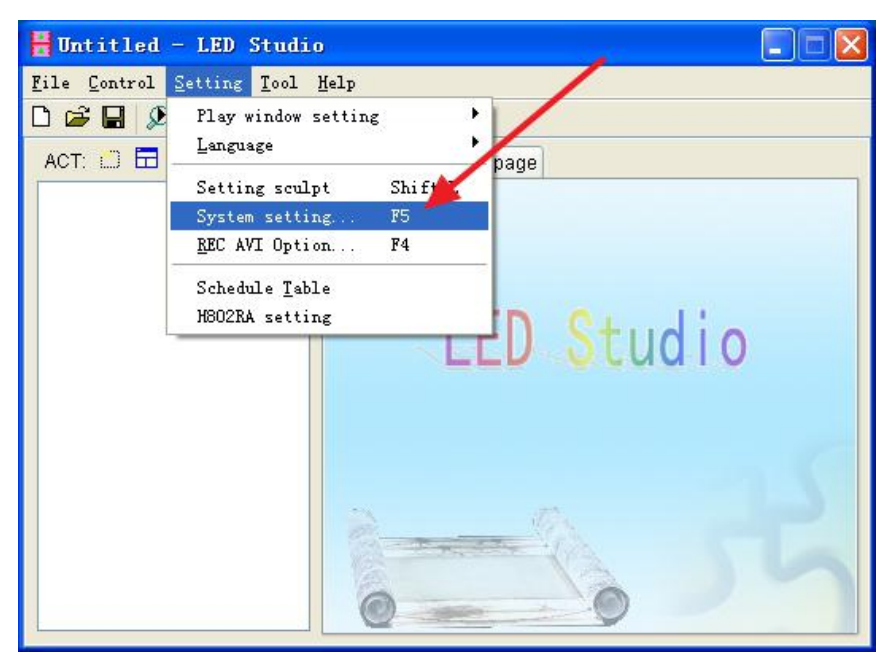

"Hardware interface" must be "H803TV-DVI", if it's not, choose it and restart software. After setting up, click "Apply"-- "OK".

| Software Setting                    | Bright/Color                     | Setting                                            |                                                     |                             |
|-------------------------------------|----------------------------------|----------------------------------------------------|-----------------------------------------------------|-----------------------------|
| Screen Off<br>OffX: 0<br>OffY: 0    | Play w<br>StartX:<br>StartY:     | indow<br>0<br>0                                    | ] Width:<br>] Height:                               | 450<br>300                  |
| Hardware interfact                  | e Start<br>Cload<br>Play<br>Clea | t when wir<br>d file wher<br>documen<br>r LED scro | ndows star<br>n starting<br>it when sta<br>een when | its up<br>arts up<br>pause  |
| Play speed: 25<br>Acceleration: Low | Exit                             | does not t<br>tch the pla<br>utput: De             | urn off LEI<br>ay window<br>fault                   | D display<br>by sculpt size |

Click "setting"-- "setting sculpt". Password is empty.

| 🖁 Untitled                   | - LED Studio                                   |   |
|------------------------------|------------------------------------------------|---|
| <u>F</u> ile <u>C</u> ontrol | Setting Tool Help                              |   |
| ACT: 💭 🖬                     | Play window setting<br>Language                |   |
|                              | Setting sculpt Shift+L                         |   |
|                              | System setting F5<br><u>R</u> EC AVI Option F4 |   |
|                              | Schedule Table<br>H802RA setting               |   |
|                              |                                                |   |
|                              |                                                | - |
|                              | à                                              | 2 |
|                              | 0 - 0                                          |   |

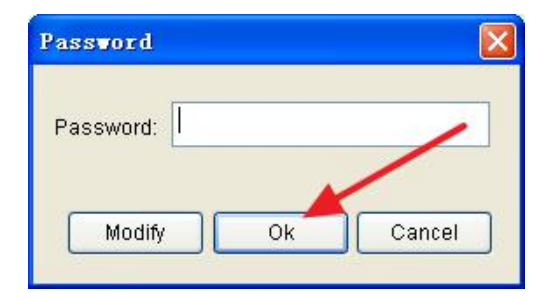

| Buntitled - LED Studio      |              |
|-----------------------------|--------------|
| File Edit Yiew Setting Help |              |
| ┓ 🗅 📽 🖬 🕫 🗙 🍄 🕹 👆 🏭 🛛 📥 🕅   |              |
| Consection mode             | ~            |
|                             |              |
| O Single Row                |              |
| Osingle Col                 |              |
| Reture Row                  |              |
| O Return Col                |              |
| O Shor distance             |              |
| O Short dist row            |              |
|                             |              |
| A line with a slave         |              |
| Module: Single aixel        |              |
|                             |              |
|                             |              |
| No. Count 🔿                 |              |
|                             |              |
|                             |              |
|                             |              |
| 79 0                        |              |
|                             |              |
|                             |              |
|                             |              |
| B4 0                        |              |
|                             |              |
|                             |              |
|                             |              |
| 89 0                        |              |
|                             | 6            |
| Lines number 0              |              |
|                             |              |
|                             |              |
|                             |              |
|                             |              |
|                             |              |
|                             |              |
|                             |              |
|                             |              |
|                             |              |
|                             |              |
|                             |              |
|                             |              |
|                             | >            |
| iceady X: 14 ,Y: 1          | and a second |

Click "File"-- "New" to create a new sculpt.

| 🖁 Unt         | itled -                   | LED Stu         | ıdio  |             |   |       |     |  |
|---------------|---------------------------|-----------------|-------|-------------|---|-------|-----|--|
| File          | <u>E</u> dit <u>V</u> iew | <u>S</u> etting | Help  |             |   |       |     |  |
| New           |                           |                 |       | Ctrl+N      | ſ | <br>X | # 🔊 |  |
| Open          | <b>.</b>                  |                 |       | Ctrl+O      |   |       |     |  |
| Save          |                           | 1               |       | Ctrl+S      |   |       |     |  |
| Save          | <u>A</u> s                |                 |       |             |   |       |     |  |
| Outp          | out image                 |                 |       | Shift+0     |   |       |     |  |
| Send          | l to H8O3TV               |                 |       |             |   |       |     |  |
| Expo          | ort display (             | nodule          |       | E           |   |       |     |  |
| Impo          | ort display (             | nodule          |       | Ctrl+I      |   |       |     |  |
| Dele          | te current                | dísplay m       | odule | Ctrl+Delete |   |       |     |  |
| Prin          | .t                        |                 |       |             |   |       |     |  |
| Prin          | nt pre <u>v</u> iew       |                 |       |             |   |       |     |  |
| P <u>r</u> in | it setup                  |                 |       |             |   |       |     |  |
| Retu          | urn –                     |                 |       | Esc         |   |       |     |  |
| LineL         | imitPixels:               | 4096            | ~     |             |   |       |     |  |
| No.           | Cou                       | nt              | ~     |             |   |       |     |  |
| 7             | 5 0                       |                 | -     |             |   |       |     |  |
| 7             | 6 0                       |                 |       |             |   |       |     |  |
| 7             | 7 0                       |                 |       |             |   |       |     |  |

Because H801RC (slave controller) has eight ports. So, i set the height to 8, and width is 200(or more, the total pixels number must be less than 8192). And click "OK".

|         | sculpt 11. | le 🔀     |
|---------|------------|----------|
| Size    |            | Sculpt   |
| Width:  | 200        | ⊙ Plane  |
| Height: | 8          | O Sphere |

Connection mode: i choose "Single row", and "eight line with a slave" (H801RC has 8 ports), module is "single pixel", line limit pixels is 200 (width is 200), then rectangular choose pixels from left top corner to right bottom corner.

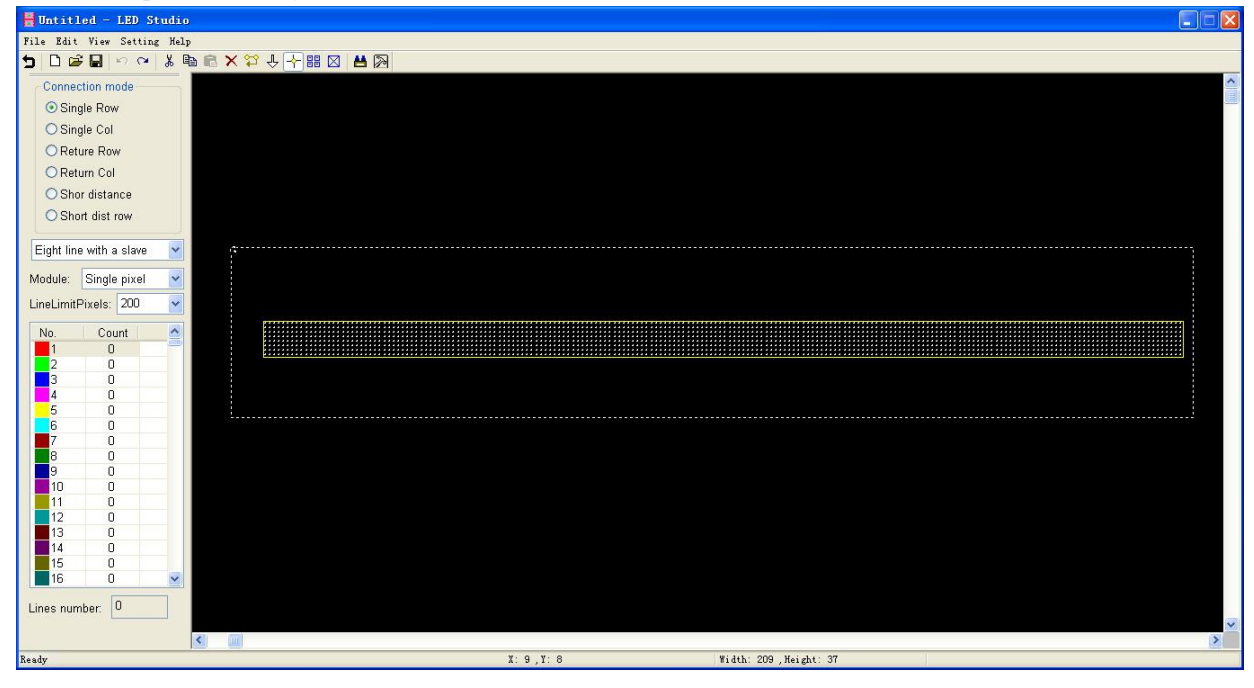

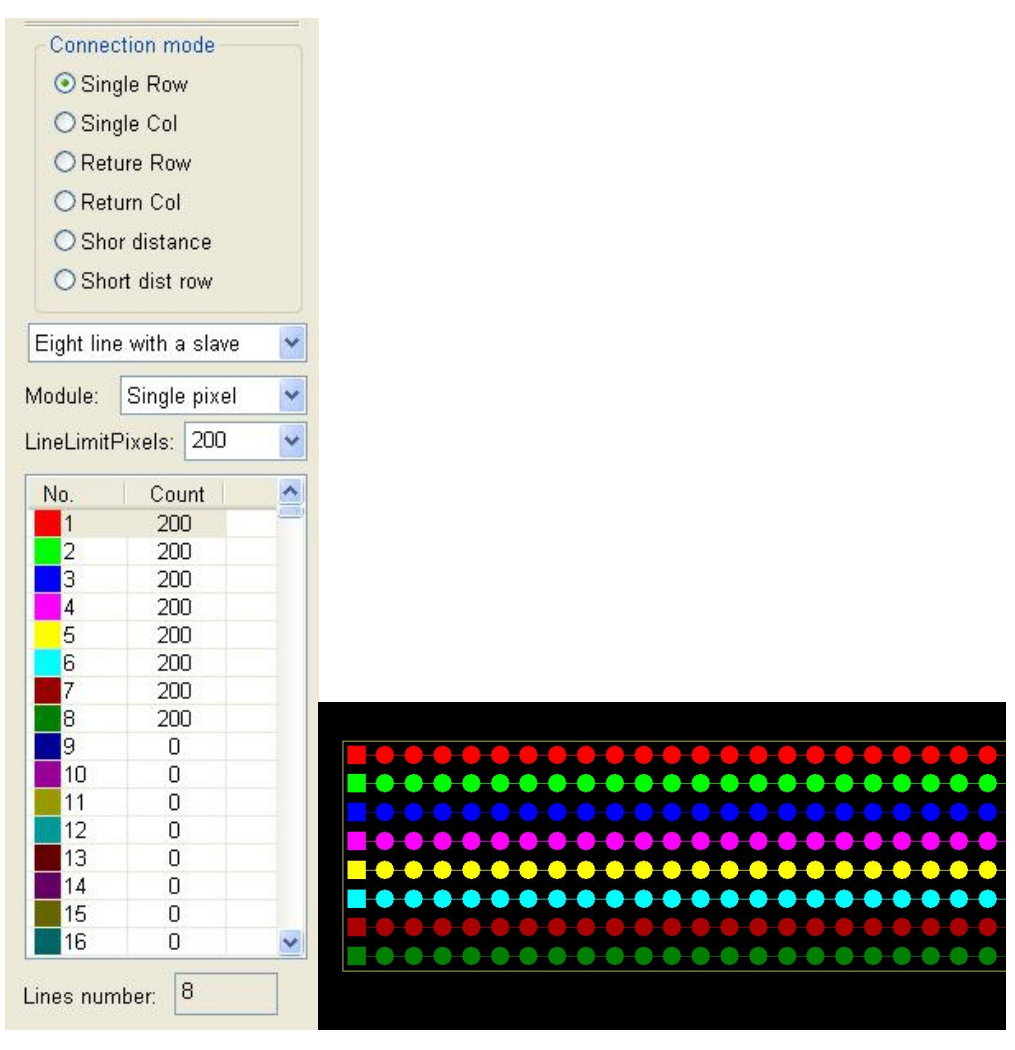

Note: H801RC supports "one line with a slave" (pixels number of this line must be less than 8192), "two lines with a slave" (pixels number of each line must be less than 4096), "four lines with a slave" (pixels number of each line must be less than 2048), "eight line with a slave" (pixels number of each line must be less than 1024).

Click "setting"-- "slave setting". After all set up, click "Apply", system prompts "send success", then click "OK".

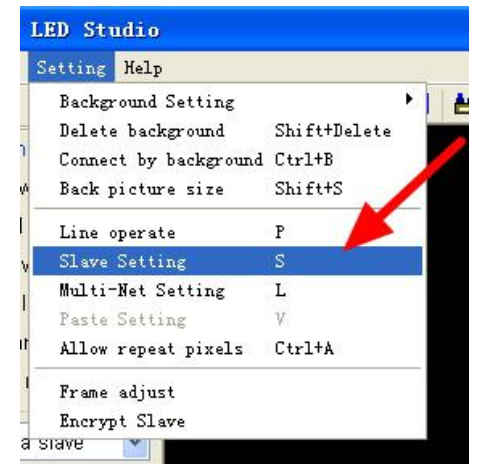

| Slave setting   |           |            |        |       |            |      |       |        |       |        |            |   |
|-----------------|-----------|------------|--------|-------|------------|------|-------|--------|-------|--------|------------|---|
| Bright: 100 🔽   | Red:      | 100 🔽      | ] G    | reen: | 100 🔻      | 7    | Blue  | 100    |       | -choos | e chip typ | e |
| ClockRate: 0.75 | Hz GrayL  | .evel: 409 | 16 🔽   | Port  | Number:    | 8 🗸  | Ga    | mna: 2 | .2    |        |            |   |
| LightType: RGB  | Add       | ColorTe    | st ICT | ype:  | TM1812     |      |       | olorRe | verse |        |            |   |
|                 | CentralTy |            | Bright | Grov  | Dovor      | Po   | Pod   | Gr     | Blue  |        |            |   |
| 1 RGB           | M1812     | 0.75       | 100    | Gray  | No         | 8    | 100   | 100    | 100   |        |            |   |
| 2 RGB           | M1812     | 0.75       | 100    |       | No         | 8    | 100   | 100    | 100   |        |            |   |
| 4 RGB           | M1812     | 0.75       | 100    |       | No         | 8    | 100   | 100    | 100   |        |            |   |
|                 | _         |            | Ν.     |       |            |      |       |        |       |        |            |   |
|                 | 1         |            | C      | ock   | rate       |      |       |        |       |        |            |   |
| rg              | jb sequ   | ience      | 2      |       |            |      |       |        |       |        |            |   |
|                 |           |            |        |       |            |      |       |        |       |        |            |   |
|                 |           |            |        |       |            |      |       |        |       |        |            |   |
|                 |           |            |        |       |            |      |       |        |       |        |            |   |
|                 |           |            |        |       |            |      |       |        |       |        |            |   |
| <               |           |            |        |       |            |      |       |        | >     |        |            |   |
|                 |           |            |        | ſ     | <u>0</u> K |      | ancel | Ap     | ply   |        |            |   |
|                 |           |            |        |       |            |      |       |        |       |        |            |   |
|                 |           |            |        |       |            |      |       |        |       |        |            |   |
|                 |           |            |        | LE    | y Stu      | 110  |       |        |       |        |            |   |
|                 |           |            |        |       | 2          |      |       |        |       |        |            |   |
|                 |           |            |        |       | !\ :       | Send | succe | ss!    |       |        |            |   |
|                 |           |            |        | -     |            |      |       |        |       |        |            |   |
|                 |           |            |        |       |            | 确定   |       |        |       |        |            |   |

Set slave controller for each port of H803TV.

Click "setting" -- "Multi-Net Setting".

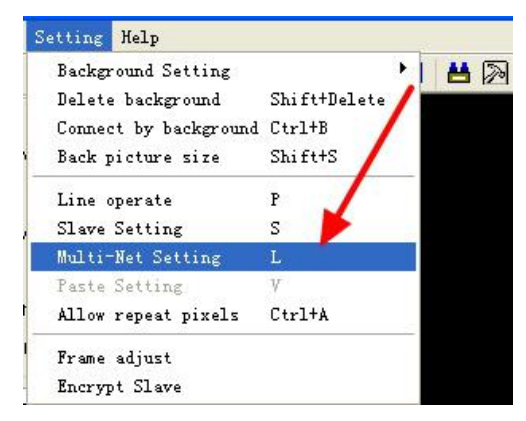

Here, you can see, software distribute four IP address for H803TV automatically, 192.168.1.255 is the first port, 192.168.2.255 is the second port, 192.168.3.255 is the third port, 192.168.4.255 is the fourth port. we only have one slave controller, so i distribute it to the first port of H803TV. (if you have, for example 8 slave controller, you can distribute 2 slave controllers for each port of H803TV).

| IP           | SlaveNO.   | Slave  |  |
|--------------|------------|--------|--|
| 92.168.1.255 | 1 - 1      | 1      |  |
| 32.168.2.255 |            | 0      |  |
| 32.168.3.255 |            | 0      |  |
| 32.168.4.255 |            | 0      |  |
|              |            |        |  |
|              |            |        |  |
|              |            |        |  |
|              |            |        |  |
|              |            |        |  |
| MoveUp N     | loveDown R | efresh |  |
|              |            |        |  |

Click "File"-- "Send to H803TV", software prompts "send success".

| le <u>E</u> dit <u>V</u> iew <u>S</u> etting <u>H</u> elp |             |    |
|-----------------------------------------------------------|-------------|----|
| New                                                       | Ctrl+N      | 1- |
| <u>O</u> pen                                              | Ctrl+0      |    |
| Save                                                      | Ctrl+S      |    |
| Save <u>A</u> s                                           |             |    |
| Output image                                              | Shift+0     |    |
| Send to H8O3TV                                            |             |    |
| Export display module                                     | E           |    |
| Import display module                                     | Ctrl+I      |    |
| Delete current display module                             | Ctrl+Delete |    |
| <u>P</u> rint                                             |             |    |
| Print pre <u>v</u> iew                                    |             |    |
| P <u>r</u> int setup                                      |             |    |
| Return                                                    | Esc         |    |

We back to main window.

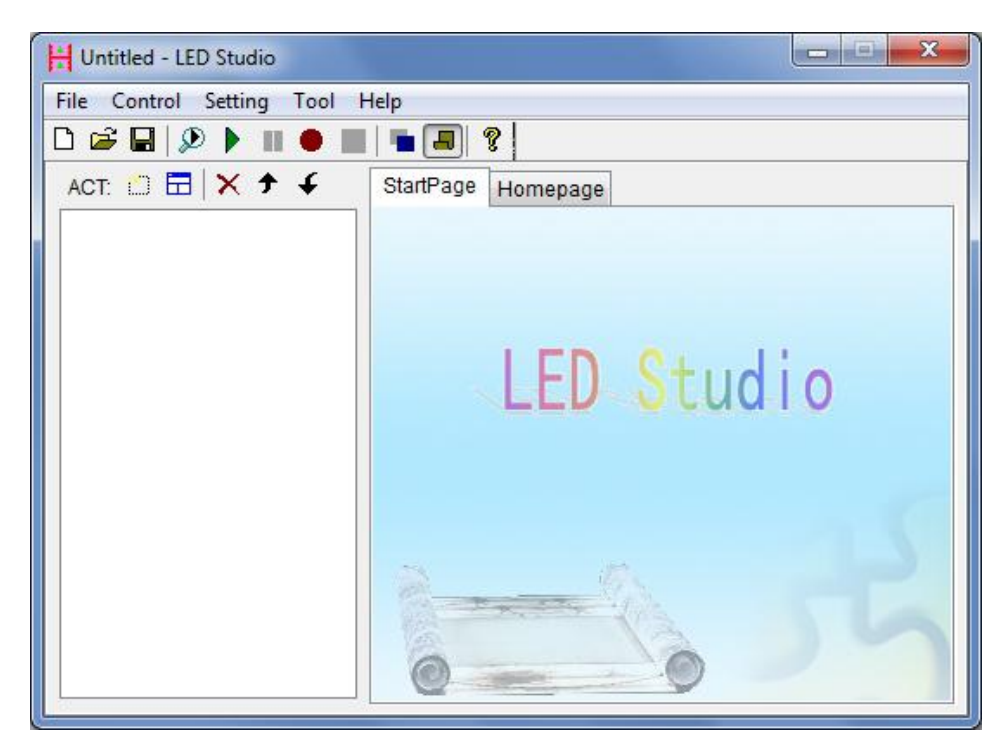

Click "Setting"-- "System Setting"

| ) 🚅 🖬 🗐 | Play window setting<br>Language   | F<br>F  |        |
|---------|-----------------------------------|---------|--------|
|         | Setting sculpt                    | Shift+L |        |
|         | System setting                    | F5      |        |
|         | REC AVI Option                    | F4      |        |
|         | Schedule Table<br>Art-Net setting |         | Studio |
|         |                                   |         |        |

| Play win<br>StartX:<br>StartY:              | 2<br>30                                                             | Width:<br>Height:                                                                                   | 400                                                                                                    |
|---------------------------------------------|---------------------------------------------------------------------|----------------------------------------------------------------------------------------------------|----------------------------------------------------------------------------------------------------|
| StartX:<br>StartY:                          | 2<br>30                                                             | Width:<br>Height:                                                                                   | 400                                                                                                    |
| StartY:                                     | 30                                                                  | Height:                                                                                             | 0.00                                                                                                    |
|                                             |                                                                     | - 18485-468                                                                                         | 300                                                                                                    |
| Load<br>Play o<br>Clear<br>Exit d<br>Streto | file when<br>locumer<br>LED scr<br>oes not<br>ch the pl<br>tout: De | n starting<br>nt when sta<br>reen when<br>turn off LEI<br>lay window                                | nts up<br>pause<br>D display<br>by sculpt size                                                                                                    |
|                                             | Load<br>Play o<br>Clear<br>Exit d<br>Streto<br>Video ou             | Load file whe<br>Play documer<br>Clear LED sc<br>Exit does not<br>Stretch the p<br>Video output: De | Load file when starting     Play document when sta<br>Clear LED screen when     Exit does not tum off LE<br>Stretch the play window<br>Video output: Default |

We can set StartX, StartY to 0,0. The Width and Height is the same or bigger as the size of sculpt. So here we set to 200, 8. Then click "Apply"-- "OK" to exit.

| Software                     | Setting                           | Bright/ | Color S                       | Setting                                    | ξ                                           |                               |
|------------------------------|-----------------------------------|---------|-------------------------------|--------------------------------------------|---------------------------------------------|-------------------------------|
| OffX:                        | 0ff<br>0<br>0                     | •       | Play wi<br>StartX:<br>StartY: | ndow<br>0<br>0                             | Width:<br>Height:                           | 200<br>8                      |
| Hardwa<br>Netv<br>H80<br>H80 | work&WIFI<br>11TV-DVI<br>13TV-DVI |         | Start                         | when w<br>I file wha<br>docume<br>r LED so | vindows star<br>en starting<br>ent when sta | its up<br>arts up<br>pause    |
| Play spee<br>Accelerat       | ed: 30<br>ion: Low                | •       | Exit o<br>Strei<br>Video ot   | does not<br>tch the p<br>utput: D          | turn off LE<br>blay window<br>efault        | D display<br>v by sculpt size |

Click "New window" -- "Design window" to create a new design window.

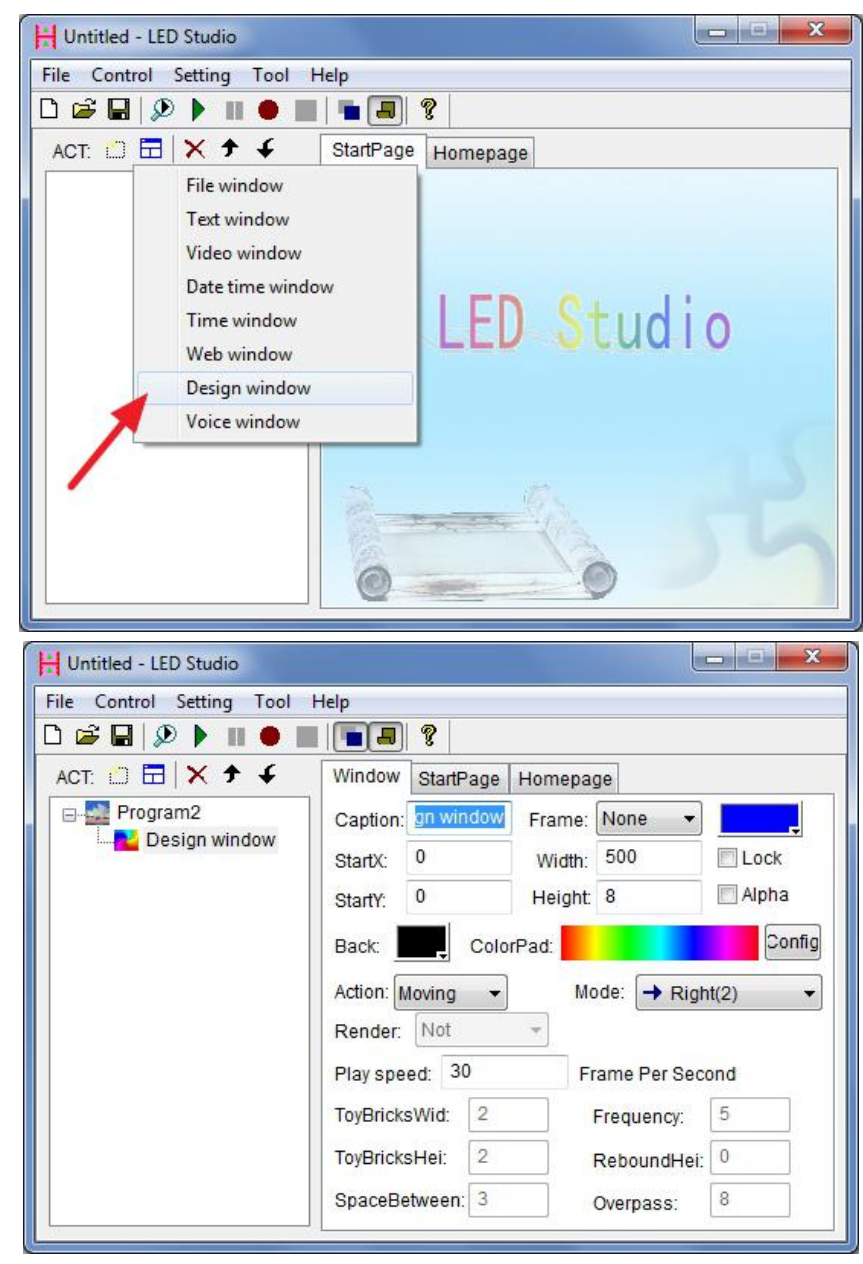

Then click "Config" to configure color.

| H Untitled - LED Studio   |                 |             |            | - 0 X   |
|---------------------------|-----------------|-------------|------------|---------|
| File Control Setting Tool | Help            |             |            |         |
| 🗅 📽 🖬 👂 🕨 🛑               | 8               |             |            |         |
| ACT: 🖸 🗖 🗙 🕈 🗲            | Window StartP   | age Homepag | в          |         |
| Program2                  | Caption: gn win | dow Frame:  | None 👻     | _       |
| Design window             | StartX: 0       | Width:      | 500        | Lock    |
|                           | StartY: 0       | Height:     | 8          | 🗖 Alpha |
|                           | Back:           | ColorPad:   |            | Config  |
|                           | Action: Moving  | - Moo       | le: 🔶 Riah | t(2)    |
|                           | Render: Not     | *           |            |         |
|                           | Play speed: 30  | ) Fra       | me Per Sec | ond     |
|                           | ToyBricksWid:   | 2 F         | requency:  | 5       |
|                           | ToyBricksHei:   | 2 R         | eboundHei: | 0       |
|                           | SpaceBetween:   | 3 0         | verpass:   | 8       |
|                           |                 |             |            |         |

By the way, you can click "I" to show or hide screen.

| File Control Setting Tool | Help               |               |         |
|---------------------------|--------------------|---------------|---------|
| 🗅 🚅 🖬 👂 🕨 🖬 🔴 🛛           | <b>9</b>           |               |         |
| ACT: 🗂 🗔 🗙 🕈 🗲            | /indow StartPage   | Homepage      |         |
| Program2                  | Caption: gn windov | Frame: None 🔻 | ,       |
| Design window             | StartX: 0          | Width: 500    | Lock    |
| /                         | StartY: 0          | Height: 8     | 📃 Alpha |
|                           | Back: Co           | orPad:        | Config  |
|                           | Action: Moving     | Mode: - Rigt  | nt(2) 🔻 |
|                           | Render: Not        | *             |         |
|                           | Play speed: 30     | Frame Per Sec | ond     |
|                           | ToyBricksWid: 2    | Frequency:    | 5       |
|                           | ToyBricksHei: 2    | ReboundHei:   | 0       |
|                           |                    | 1             |         |

After clicking "Config", the following displays.

| Ok<br>Cancel                                                                                              |
|----------------------------------------------------------------------------------------------------|
| Back: Color:<br>Transition mode<br>Transition grade: 2 •<br>Transitional colors: 32 •<br>Color Total: 768 |
| Clear Delete Save<br>Color pad lib:                                                                       |

Normally, i clear the color in color plate, set transition grade to 5, and choose the second color in color pad library for test. Then click "OK" to exit.

| Ok<br>Cancel                                                                                  | Ok<br>Cancel                                                                        | Ok<br>Cancel                                                                              | Ok<br>Can el                                                                              |
|-----------------------------------------------------------------------------------------------|-------------------------------------------------------------------------------------|-------------------------------------------------------------------------------------------|-------------------------------------------------------------------------------------------|
| Back: Color: Color: Transition mode<br>© Transition grade: 2 •<br>© Transitional colors: 32 • | Back: Color:<br>Transition mode<br>Transition grade:<br>Transitional colors: 1<br>2 | Back: Color: Color: Transition mode<br>Transition grade: 5 •<br>Transitional colors: 32 • | Back: Color: Color: Transition mode<br>Transition grade: 5 •<br>Transitional colors: 32 • |
| Color Total: 0                                                                                | Color Total: 0 4<br>8<br>12<br>Clear Pelete 10                                      | Color Total: 0                                                                            | Color Total: 156                                                                          |
| Color pad lib 1                                                                               | Color pad lib:                                                                      | Color pad lib:                                                                            | Color pad lib:                                                                            |

You can choose among many actions and modes. Here, i choose "Moving" and "Right".

| Untitled - LED Studio     |           |                          |         |             |         |
|---------------------------|-----------|--------------------------|---------|-------------|---------|
| File Control Setting Tool | Help      |                          |         |             |         |
| 🗅 🚅 🖬 👂 🕨 🔳 🔴 🛛           | 🖷 🔳       | 8                        |         |             |         |
| ACT: 🗂 🗖 🗙 🕈 🗲            | Window    | StartPage                | Homepag | je          |         |
| Program2                  | Caption:  | gn window                | Frame:  | None 👻      |         |
|                           | StartX:   | 0                        | Width:  | 500         | Lock    |
|                           | StartY:   | 0                        | Height: | 8           | 📰 Alpha |
|                           | Back:     | Colo                     | rPad:   |             | Config  |
|                           | Action:   | loving 👻                 | Мо      | de: 🔶 Righ  | nt(2) 🔻 |
|                           | Render    | vloving                  | -       | 973         | 81      |
|                           | Play sp   | symmetry<br>nterleaving  | Fr      | ame Per Sec | ond     |
|                           | ToyBric C | Diffusing                | F       | Frequency:  | 5       |
|                           | ToyBric ( | Rotation<br>Gradual char | F       | ReboundHei: | 0       |
|                           | SpaceE    | Dropping<br>Foy bricks   |         | Overpass:   | 8       |
| 62                        |           | Cound wovo               |         |             |         |

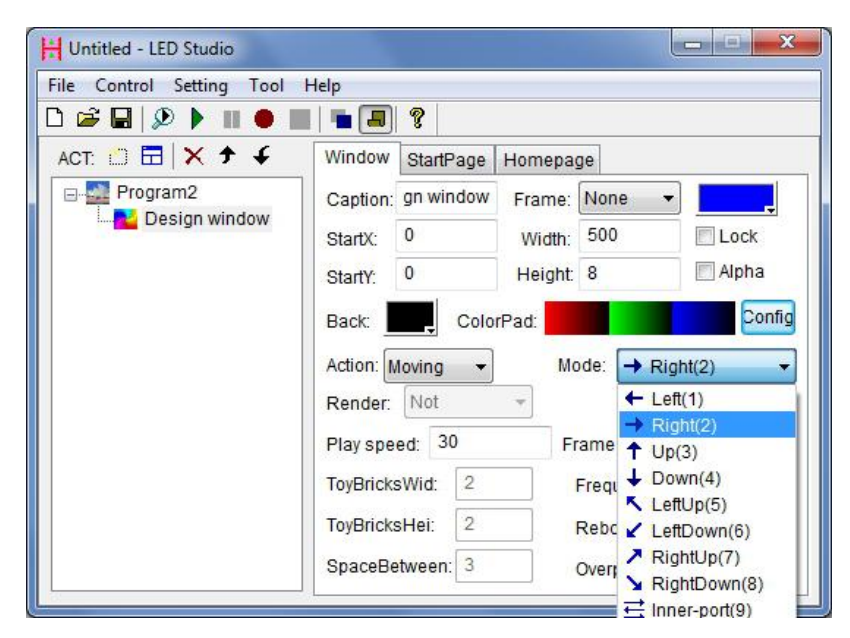

| le Control Setting Tool | Help      |                         |        |              |         |
|-------------------------|-----------|-------------------------|--------|--------------|---------|
| 😂 🖬   🔎 🕨 🔳 🔴           |           | P                       |        |              |         |
| ACT: 🗂 🗄 🗙 🕈 🗲          | Window    | StartPage               | Homepa | ge           |         |
| ⊡-∰ Program2            | Caption:  | gn <mark>windo</mark> w | Frame: | None 🔻       |         |
|                         | StartX:   | 0                       | Width: | 500          | Lock    |
|                         | StartY:   | 0                       | Height | 8            | 📄 Alpha |
|                         | Back:     | Colo                    | rPad:  |              | Con     |
|                         | Action: M | oving 👻                 | Mo     | ode: 🔶 Righ  | t(2)    |
|                         | Render:   | Not                     | -      |              |         |
|                         | Play spee | d: 30                   | Fr     | ame Per Seco | ond     |
|                         | ToyBricks | Wid: 2                  |        | Frequency:   | 5       |
|                         | ToyBricks | Hei: 2                  |        | ReboundHei:  | 0       |
|                         |           |                         |        |              |         |

Email: inquiry@ipixelleds.com Tel:86-755-8525-7292 Fax:86-755-8525-9059

Then click " ro play the program.

| Program2      | Caption: gn window Frame: None      |
|---------------|-------------------------------------|
| Design window | StartX: 0 Width: 500 Oct            |
| A             | StartY: 0 Height 8 Alpha            |
|               | Back: ColorPad: Config              |
|               | Action: Moving ▼ Mode: → Right(2) ▼ |
|               | Render: Not -                       |
|               | Play speed: 30 Frame Per Second     |
|               | ToyBricksWid: 2 Frequency: 5        |
|               | ToyBricksHei: 2 ReboundHei: 0       |
|               | SpaceBetween: 3 Overpass: 8         |
|               |                                     |
|               | Eile Control Setting Tool Help      |
|               |                                     |
|               | Program2                            |
|               |                                     |
|               |                                     |

You can set the play window "Top display" so that any other programs won't effect the play window.

|          | Play window setting                                    | •                 | 1 | Top display                                  | Ctrl+T           |
|----------|--------------------------------------------------------|-------------------|---|----------------------------------------------|------------------|
| Program2 | Language                                               | •                 | ~ | Show/Hide Play window                        | Ctrl+H           |
|          | Setting sculpt Shi<br>System setting<br>REC AVI Option | ift+L<br>F5<br>F4 | Г | Play window translucency<br>Lock Play window | Ctrl+A<br>Ctrl+L |
|          | Schedule Table<br>Art-Net setting                      |                   |   |                                              |                  |

Email: <u>inquiry@ipixelleds.com</u> Tel:86-755-8525-7292 Fax:86-755-8525-9059

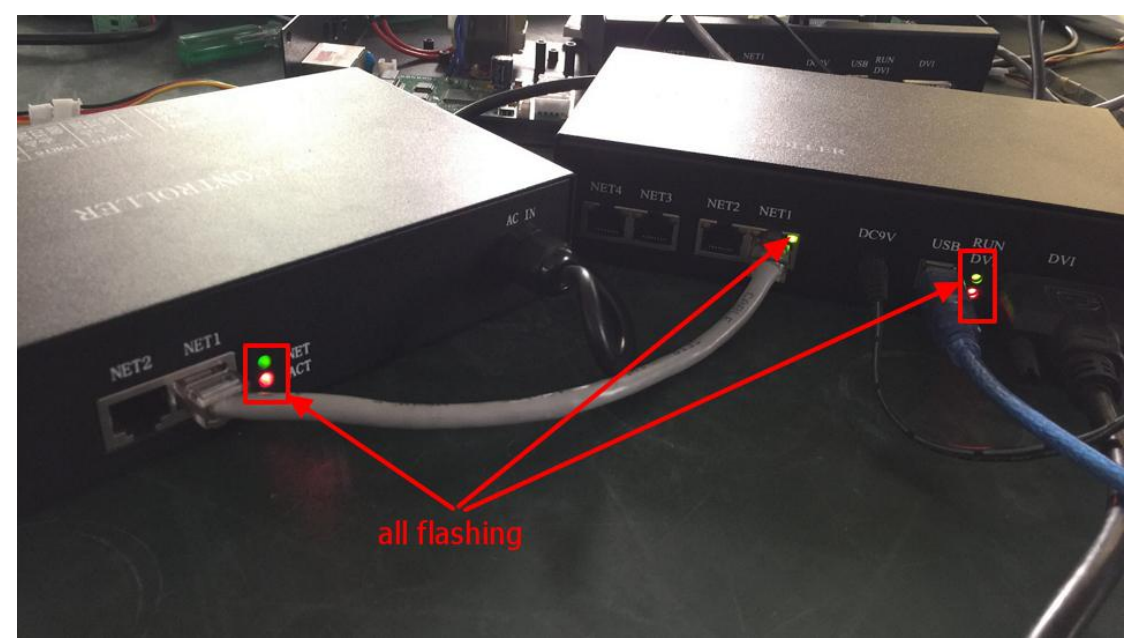

This is the end of this tutorial manual, many of the settings are just for display so you can have a quick knowledge of this software. There are many of the functions of this software aren't introduced.

My email: <u>huacanxing@gmail.com</u> Skype: qishu\_2014. Contact me if you have questions.